# How to Register and Update Your Scanner?

The scanner can be updated to keep you stay current with the latest development of diagnosis. This section illustrates how to register and update your scan: NT680Pro, NT680, NT680Lite, NT530, T1000.

To register and update your scanner, please follow the steps as below:

## 1. Register Foxwell Account (ID)

You should register and create a Foxwell ID with the update tool FoxAssist.

- Todownload FoxAssist through website:
- Visit Foxwell official site <u>www.foxwelltech.us</u> and go the **Product** page. Find your product model and click it to view the product profile, select **Download** tab to download the PC application file. Or Find the update tool in the **Support** page under Tools to download the PC application file.
- After download the FoxAssist application file, then unzip the application file. Follow instructions on computer screen to install the application and driver.

| -   0   ×     |
|---------------|
| 🗖 Foxw        |
| this          |
| o., â         |
| e you<br>, or |
| -             |
|               |
|               |
|               |

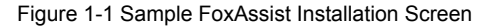

3. Double click the desk top icon to launch the application.

Figure 1-2 Sample FoxAssist Main Screen

4. Click Register button, a Register window will pop up. Enter your own email address and click "Send code" to find the verification code in your mailbox. Create a unique password, confirm password and then click "Free registration" to complete.

Foxwell NT680Pro/NT680/NT680Lite/NT530/T1000 update tool-FoxAssist user manual. Page 1 / 6

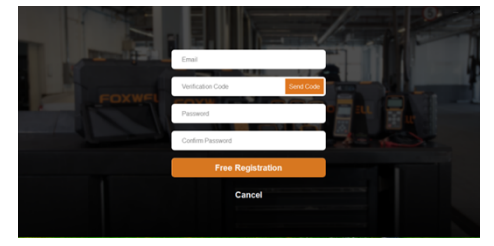

Figure 1-3 Sample Register Screen

5. A Registered account is successful message will appear if you registered successfully.

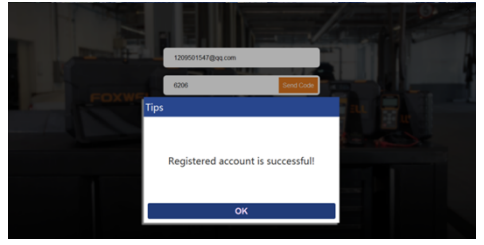

Figure 1-4 Sample Registration Success Screen

6. Click OK. It skips to the login page automatically. You can input your FOXWELL ID and Password to sign in.

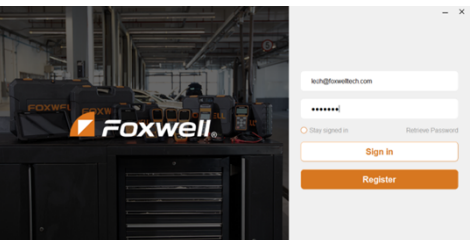

Figure 1-5 Sample Sign in Screen

## 2. Register Scanner

- To register your scanner with FoxAssist:
  - 1. Launch the PC application FoxAssist. Sign in with your Foxwell ID/ registered email and password.

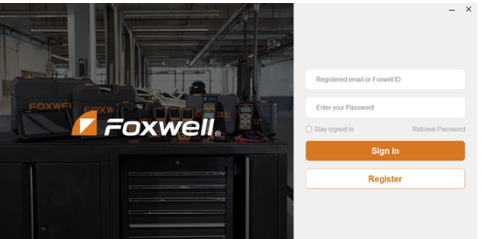

Figure 2-1 Sample Signin Screen

2. Select **Activate** and input serial number to complete product registration. If you have multiple scanners to be registered, please enter all serial numbers you wish to activate.

| GFoxAssist V1.01.002 |               |                         |                        |                                        | - 3 | × |
|----------------------|---------------|-------------------------|------------------------|----------------------------------------|-----|---|
| 🗖 Foxwell。           | Activate      |                         |                        |                                        |     |   |
| 🛓 Download           | Serial Number | ۲                       | Activate               |                                        |     |   |
| 🌻 Activate 🕨 🕨       | Activated     |                         |                        |                                        |     |   |
| 🕿 Complaint          | index<br>1    | Serial Number           | Product Type<br>(70Pro | Expiration Time<br>2022-12-13 17:02:24 |     |   |
| a Uninstall          |               | Please insert the SD ca | ardi                   |                                        |     |   |
| Setting              |               |                         |                        |                                        |     |   |
| 2 User information   |               |                         |                        |                                        |     |   |

Figure 2-2 Sample New Product Activate Screen

### 3. Update the Scanner

To update you scanner, you need the following tools:

- The scan tool
- PC application FoxAssist
- PC or laptop with USB ports
- Internet service

To be able to use update tool, PC or laptop must meet the following minimum requirements:

- Operation System: Windows 7, Windows 8 and Windows 10.
- CPU: Intel PIII or better
- RAM: 64MB or better
- Hard Disk Space: 30MB or better
- Display: 800\*600 pixel, 16 byte true color display or better
- Internet Explorer 4.0 or newer

#### NOTE

Before updating, please make sure your network works correctly. Before updating, please make sure you have already created a Foxwell ID.

To update your scanner:

- 1. Double click the desktop icon 🦾 to launch the application.
- 2. Connect the scanner with your PC via USB cable.
- 3. Log in with your Foxwell ID and password.

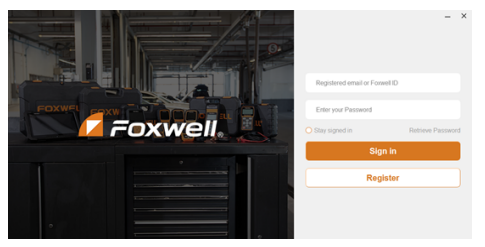

Figure 3-1 Sample Sign in FoxAssist Screen

4. You are lead to Download tap after you login, please choose the Update icon and press the Enter Key on the scanner, then all updates applicable to your scanner display.

| 🜈 Foxwell。       | Download            |                 | SN          | N018065U002 | s 🛛 🗎 🖁 | 31GB/7.44GB | 6 |
|------------------|---------------------|-----------------|-------------|-------------|---------|-------------|---|
|                  | Upgrade             |                 |             |             | En      | pin .       | Ŧ |
| A Download       | O Name              | Current Version | Updatable V | rsions      | Size    | State       |   |
|                  | O HOME              |                 | V1.03.001   | Ψ           | 3.12MB  | Ready       |   |
| Activate         | Common Text Library |                 | V1.00-001   | Ŧ           | 3768    | Ready       |   |
|                  | ABARTH              |                 | V1.10.009   | Ŧ           | 6.32KB  | Ready       |   |
| Complaint        | Ø ALFA              |                 | V1.10.009   | Ŧ           | 6.16KB  | Ready       |   |
|                  | AUTOVIN             |                 | V1.00-004   | Ŧ           | 454KB   | Ready       |   |
| 🖥 Uninstall      | SMW                 |                 | V1.30.002   | Ŧ           | 17M8    | Ready       |   |
|                  | Ø BMW               |                 | V1.10-008   | Ψ           | 17MB    | Ready       |   |
| Setting          | O DAGA              |                 | V1.30-001   | v           | 6.288   | Ready       |   |
|                  | O DACIA             |                 | V1.10-007   | Ŧ           | 6.29(3) | Ready       |   |
| User information | 🗢 FIAT              |                 | V1.10.009   | v           | 36.9MB  | Ready       |   |
|                  | 🧔 GM                |                 | V1.30.001   | Ŧ           | 42.4MB  | Ready       |   |

Figure 3-2 Sample Download Screen

 Click the check box(es) in front of the software(s) you wish to update and then click the Upgrade button to download.

| GFanAssist V1.01.002 |                     |                 |                    |           |             | - | × |
|----------------------|---------------------|-----------------|--------------------|-----------|-------------|---|---|
| 🗖 Foxwell.           | Download            |                 | SN: N0680690002    | 196   🗎 🕄 | 3168/7.4468 | - |   |
|                      | Upgrade             |                 |                    | Eng       | pan .       | Ψ |   |
| 📥 Download 🔹 🕨       | O Name              | Current Version | Updatable Versions | Size      | State       |   |   |
|                      | 6 HOME              |                 | V1.03.001 🖤        | 3.12MB    | Ready       |   |   |
| Activate             | Common Text Library |                 | V1.00.001 T        | 37KB      | Ready       |   |   |
|                      | O ABARTH            |                 | V1.10.009 🖤        | 6.32KB    | Ready       |   |   |
| 👱 Complaint          | ALFA                |                 | V1.10.009 🔻        | 6.16KB    | Ready       |   |   |
|                      | S AUTOWN            |                 | V1.00.004 🖤        | 454KB     | Ready       |   |   |
| a Uninstall          | S BWW               |                 | V1.30.002 🖤        | 17MB      | Ready       |   |   |
|                      | S BWW               |                 | V1.10.008          | 17MB      | Ready       |   |   |
| Setting              | O DACIA             |                 | V1.30.001 💌        | 6.2KB     | Ready       |   |   |
|                      | O DACIA             |                 | V1.10.007 🖤        | 6.2KB     | Ready       |   |   |
| User information     | O FAT               |                 | V1.10.009 🔻        | 36.9MB    | Ready       |   |   |
|                      | ⊖ gM                |                 | V1.30.001 💌        | 42.4MB    | Ready       |   |   |
|                      | 0.00                |                 | 1/4 10 000 ····    | 49 KMD    | Death       |   |   |

#### Figure 3-3 Sample Upgrade Check Scree

 When Upgrade button is clicked, it begins to download. And you can check the Current Status. If the Current Status shows Downloading, please do not close the update application.

| G FoxAssist V1.01.002 |                     |                 |                    |         |               | -   | 2 |
|-----------------------|---------------------|-----------------|--------------------|---------|---------------|-----|---|
| 🗖 Foxwell。            | Download            |                 | SN: N0600600123    | 6 🗎 🗿 3 | 31GB/7.44GB   | -   |   |
| * Devenland           | Return              |                 |                    |         |               | 1/6 |   |
| - Download            | Name                | Current Version | Updatable Versions | Size    | State         |     |   |
|                       | HOME                |                 | V1.03.001 V        | 3.12MB  | Decompress    |     |   |
| Activate              | Common Text Library |                 | V1.00.001 🖤        | 37KB    | Decompress    | _   |   |
|                       | ALFA                |                 | V1.10.009          | 6.16KB  | O Done        |     |   |
| 🖻 Complaint           | O AUTOVIN           |                 | V1.00.004 T        | 454KB   | Decompress    | _   |   |
|                       | 🗳 BMW               |                 | V1.30.002 🖤        | 17MB    | Decompress    |     |   |
| 🖻 Uninstall           | SMW                 |                 | V1.10.008 ¥        | 17MB    | Download Done |     |   |
| C Setting             |                     |                 |                    |         |               |     |   |
| User information      |                     |                 |                    |         |               |     |   |

Figure 3-4 Sample Updating Screen

 When all the items are updated, an "All software downloads are successfully installed!"message displays. Please click OK to confirm.

| Downlad     Downlad     Downlad     Downlad     Corputint     Complaint     Complaint     Lonstall     Downlad     Seting     OK     OK                                                                                                    |                   |                 |                     |                    |       |       |
|----------------------------------------------------------------------------------------------------|-------------------|-----------------|---------------------|--------------------|-------|-------|
| Activate     Complaint     Complaint | 🛓 Download 🔹 🕨    | Return  Name    |                     | Updatable Versions |       | State |
| Activate Complant Complant All software downloads are successfully installed! OK Luse information                                                                                                    |                   | O DACIA         |                     | V1.30.001 🔻        | 6.2KB | Done  |
| Complaint All software downloads are successfully installed! Setting OK                                                                                                    | Activate          | Download        |                     |                    |       |       |
| Chinistal All software downloads are successfully installed  Satisfy OK  Last information                                                                                                    | 🙁 Complaint       |                 |                     |                    |       |       |
|                                                                                                    |                   | All software do | woloads are success | sfully             |       |       |
| O Setting OK                                                                                                    | 🖬 Uninstall       |                 | installed!          |                    |       |       |
| Setting  OK                                                                                                    |                   |                 |                     |                    |       |       |
| . User information                                                                                                    | Setting           |                 | ок                  |                    |       |       |
| 2 User information                                                                                                    |                   |                 |                     |                    |       |       |
|                                                                                                    | Luser information |                 |                     |                    |       |       |

Figure 3-5 Sample Update Completed Screen

8. Please click Return to review all the software status

| FoxAssist V1.01.002 |              |                 |                    |                | -    |
|---------------------|--------------|-----------------|--------------------|----------------|------|
| Foxwell,            | Download     |                 | SN: N06806900023   | G/<br>3.316B/7 | 4408 |
|                     | Upgrade      |                 |                    | English        | Ŧ    |
| 🛓 Download 🕨 🕨      | O Name       | Current Version | Updatable Versions | Size State     |      |
|                     | O BMW        | V1.10.008       | V1.10.000 T        | 17MB Rear      | 2y   |
| Activate            | O BUGATTI    | V1.10.007       | V1.10.007 🖤        | 6.26KB Rea     | 2y   |
|                     | O CHRYSLER   | V1.20.008       | V1.20.008 🔍        | 25.5MB Rear    | ży   |
| 👱 Complaint         | O DAEWOO     | V1.10.004       | V1.10.004 🔍        | 1.67MB Rea     | ży   |
|                     | O DAHATSU    | V1.10.012       | V1.10.012 🖤        | 1.22MB Rear    | ży   |
| i Uninstall         | O EOBD       | V1.10.005       | V1.10.005 🔍        | 652KB Rea      | ży   |
|                     | <u>О</u> ЕРВ | V1.20.005       | V1.20.005 ¥        | 1.44MB Rear    | ży   |
| Setting             | O FERRARI    | V1.10.006       | V1.10.005 🔍        | 1.56MB Rear    | 2y   |
|                     | O FORD       | V1.20.007       | V1.20.007 V        | 17.1MB Real    | ży   |
| User information    | O FORDEU     | V1.20.007       | V1.20.007 🖤        | 6.3KB Rear     | ży   |
|                     | O HONDA      | V1.10.011       | V1.10.011 🔍        | 13.7MB Real    | ży   |
|                     |              | 311.10.009      | 1.11 1.1 AND W     | COLLID DAY     | a.   |

Figure 3-6 Sample Software Management Screen

#### NOTE

If "Update Failed" dialog comes up, it indicates that the software updates failed. Please check the network connection. If the problem still exists, please contact <a href="mailto:support@foxwelltech.com">support@foxwelltech.com</a> for assistance.

 Should you have any questions regarding the product, please click Complaint, fill in all required information and click Submit to send us your issue.

| POPSSISE VI.01.002                   |                | - |
|--------------------------------------|----------------|---|
| 🗖 Foxwell。                           | Complaint      |   |
|                                      | * Subject      | İ |
| Download                             |                |   |
| Activate                             | Piese Select   | ~ |
| 🚊 Complaint                          | * Setal Number |   |
|                                      | * Version      |   |
| Uninstall                            |                |   |
| Setting                              | * Car Broad    |   |
| • • • • •                            | - VIN          |   |
| <ul> <li>User information</li> </ul> |                |   |
|                                      | * Year         |   |

Figure 3-7 Sample Complaint Screen

10. To uninstall a software or all software select them on the **Uninstall** tab and click the **Uninstall** button. And the uninstalled items can be found in the **Uninstall** screen.

#### Shenzhen Foxwell Technology Co., Ltd.

| G FoxAssist V1.01.002 |                                 |                        |                    | - ×                                |
|-----------------------|---------------------------------|------------------------|--------------------|------------------------------------|
| 🗖 Foxwell。            | Uninstall                       |                        | SN: N068069000236  | hternal Storage St.<br>335087.4408 |
| 🛓 Download            |                                 |                        | Q76                | Status                             |
| Activate              | O ABARTH                        | V1.10.009              | 25.0448            | Reaty                              |
|                       | O ALFA                          | V1.10.011<br>V1.10.009 | 26.0248            | Ready                              |
| 오 Complaint           | <ul> <li>ASTONMARTIN</li> </ul> | V1.10.009              | 5.84MB             | Ready                              |
| ☐ Uninstall           |                                 | V1.10.007              | 49.9630            | Ready                              |
| # Setting             | Autovin     Balw                | V1.00.004<br>V1.10.008 | 1.18MB<br>115.32MB | Ready                              |
| - Jetong              | O BRUBMW                        | V1.10.008              | 24.96HB            | Ready                              |
| User information      | Bentity     Bugatti             | V1.10.007<br>V1.10.007 | 26.0648            | Ready                              |
|                       | O CHRYSLER                      | V1.20.008              | 171.87MB           | Ready                              |

Figure 3-8 Sample Software Uninstallation Screen

11. Please click Setting to change the update tool language

| GFoxAssist V1.01.002 |                               | - ×     |
|----------------------|-------------------------------|---------|
| 🗖 Foxwell。           | Setting                       |         |
| ▲ Download           | Language Setting<br>English v | Confirm |
| Activate             |                               |         |
| 😫 Complaint          |                               |         |
| a Uninstall          |                               |         |
| 🖨 Setting 🕨          |                               |         |
| User information     |                               |         |

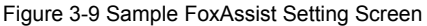

12. Please click User Information to view your personal information. To modify your personal information, just click the Edit and type in the message box and click Confirm. To help us provide better sales, please make sure that the telephone, email and country are correctly entered.

| FoxAssist V1.01.002 |                 |       |  |
|---------------------|-----------------|-------|--|
| 🜈 Foxwell。          | User Informatio | 'n    |  |
| 🛓 Download          | Edit            |       |  |
| Activate            | First Name      | Не    |  |
|                     | Middle Name     |       |  |
| Complaint           | Last Name       | Xin   |  |
| 👱 Complaint         | Company         |       |  |
| 菌 Uninstall         | Telephone       | 755   |  |
|                     | Fax             |       |  |
| Setting             | Address         |       |  |
|                     | City            |       |  |
| LUSER information   | State/Province  |       |  |
|                     | Country         | China |  |
|                     | Zip Code        |       |  |

Figure 3-10 Sample User Information Screen